Antidote HD v5 • Windows

# Antidote et vos logiciels

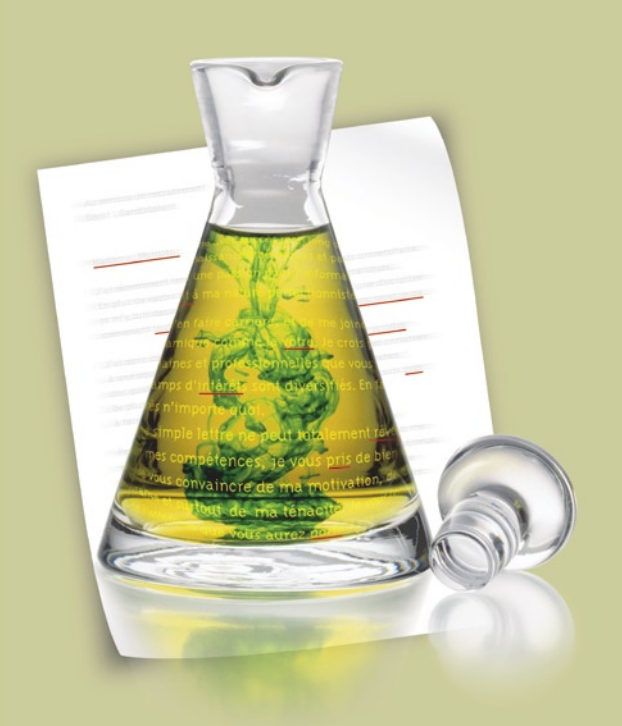

Antidote, c'est un correcteur avancé, des dictionnaires et des guides linguistiques qui s'ajoutent à vos logiciels pour vous aider à écrire en français. Pour maximiser votre utilisation d'Antidote avec vos logiciels, cliquez sur leurs liens ci-dessous.

# Office 2007/2010

Word
Outlook
PowerPoint
Excel

Office 2003/XP ⊃ Word ⊃ Outlook ⊃ PowerPoint ⊃ Excel

# OpenOffice.org⊃ Writer⊃ Draw⊃ Impress⊃ Calc

- Windows Mail
- Windows Live Mail
- Outlook Express
- Internet Explorer

- WordPerfect
- ⇒ StarOffice
- InDesign
- ⇒ InCopy
- ⇒ Illustrator
- Google Chrome
- **C** Firefox
- Thunderbird
- **C** Eudora OSE
- Postbox
- **C** GroupWise
- **WebCreator**
- Autres

# Comment utiliser Antidote avec Microsoft Word 2007 ou 2010 ?

Pour les versions antérieures à Word 2007, voir *Ocette page*.

Les ouvrages d'Antidote sont présentés dans le ruban. Cliquez sur l'onglet Antidote en haut et à droite de la fenêtre de Word.

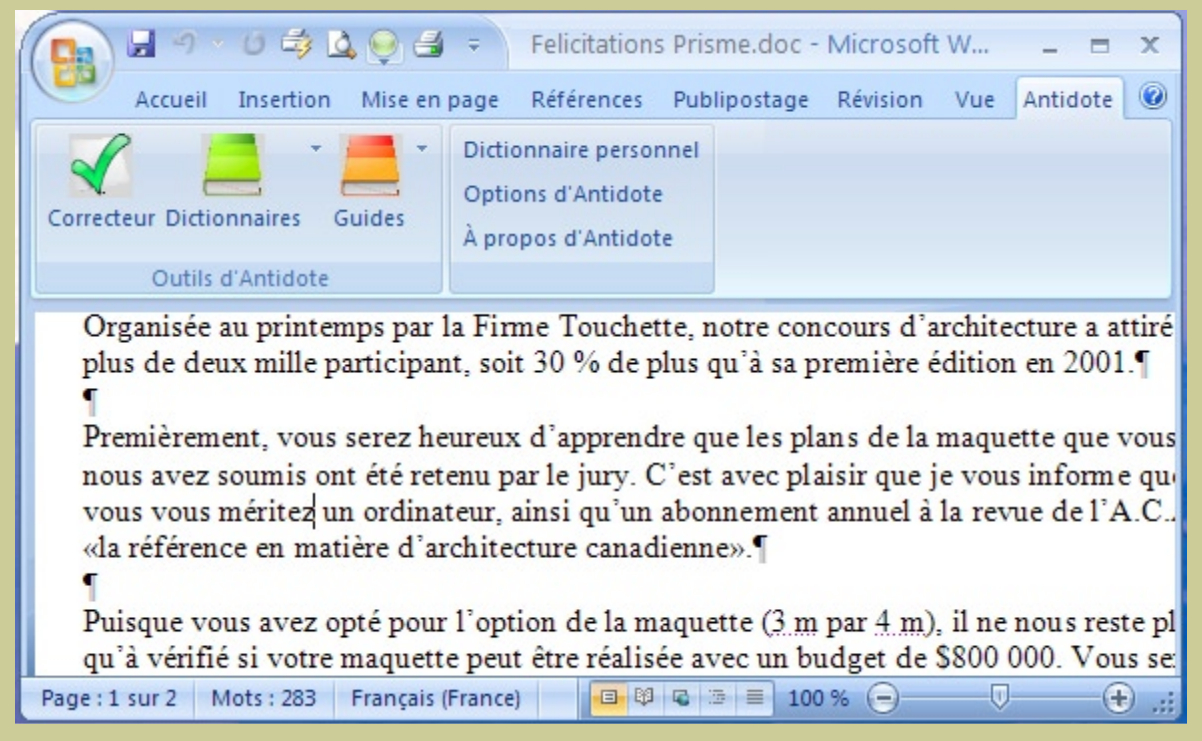

Notez que l'intégration d'Antidote dans Word s'effectue automatiquement lorsque vous installez Antidote sur votre disque dur.

# Comment accéder aux ouvrages d'Antidote ?

Dans les logiciels de la suite Office 2007 ou 2010, vous pouvez appeler les ouvrages d'Antidote de deux façons.

## 1. Onglet Antidote dans le ruban

Cliquez sur l'icône de l'ouvrage désiré dans l'onglet Antidote.

Pour les versions antérieures à Office 2007, voir ⊖cette page.

Vous avez accès aux dictionnaires et guides spécifiques en utilisant le menu déroulant à côté des icônes. Quelques commandes de plus se trouvent dans la colonne de droite.

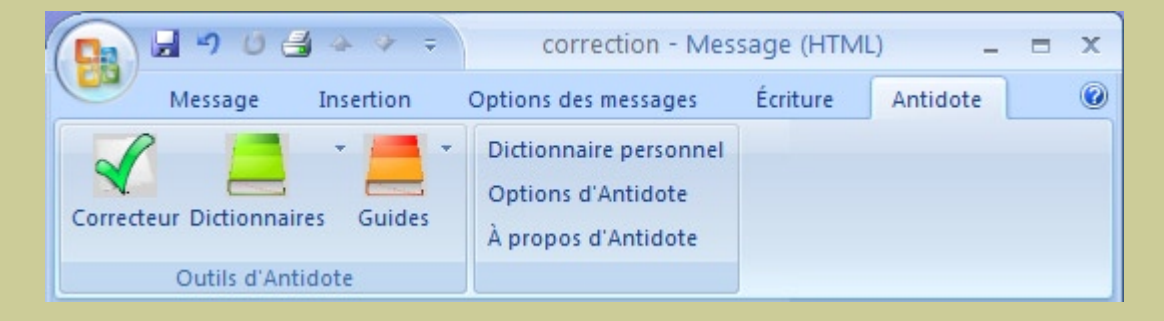

#### 2. Menu contextuel

Faites un clic droit dans le texte pour afficher le menu contextuel, puis sélectionnez le nom de l'ouvrage désiré.

Note: vous pouvez modifier le contenu du menu contextuel; voyez les réglages d'Antidote.

# **Comment utiliser Antidote avec** Microsoft Outlook 2007 ou 2010 ?

Pour les versions antérieures à Outlook 2007, voir ∋cette page.

# Installation

L'installation dans Outlook s'effectue automatiquement lors de l'installation d'Antidote.

#### Accès aux ouvrages

Placez le curseur à l'endroit désiré dans le message, puis appelez les ouvrages d'Antidote par l'onglet Antidote qui se trouve en haut et à droite de la fenêtre d'Outlook.

|                                                                         | 14 54 4 4                                                                             | correction - Mac                                                                                                 |                                                              |                                                      |     |
|-------------------------------------------------------------------------|---------------------------------------------------------------------------------------|----------------------------------------------------------------------------------------------------|--------------------------------------------------------------|------------------------------------------------------|-----|
|                                                                         |                                                                                       | correction - ivies                                                                                               | sage (HTIVIL                                                 | -) _ = =                                             | 1 X |
| Messa                                                                   | age Insertion                                                                         | Options des messages                                                                                             | Écriture                                                     | Antidote                                             |     |
| Correcteur Dict                                                         | tionnaires Guides                                                                     | <ul> <li>Dictionnaire personnel</li> <li>Options d'Antidote</li> <li>À propos d'Antidote</li> </ul>              |                                                              |                                                      |     |
| Outil                                                                   | s d'Antidote                                                                          |                                                                                                    |                                                              |                                                      |     |
| À                                                                       | personne@druide                                                                       | .com                                                                                                    |                                                              |                                                      |     |
| Сс                                                                      |                                                                                       |                                                                                                    |                                                              |                                                      |     |
| Objet :                                                                 | correction                                                                            |                                                                                                    |                                                              |                                                      |     |
| a attiré plus                                                           | de deux mille pa                                                                      | articipant, soit 30 % de plu                                                                                     | s qu'à sa pr                                                 | emière                                               | -   |
| edition en 2                                                            | 2001.                                                                                 |                                                                                                    |                                                              |                                                      | -   |
| Premièreme<br>que vous no<br>vous inform<br>annuel à la r<br>canadienne | ent, vous serez h<br>ous avez soumis o<br>ne que vous vous<br>revue de l'A.C.A.<br>». | eureux d'apprendre que<br>ont été retenu par le jury.<br>méritez un ordinateur, ai<br>, «la référence en matière | les plans de<br>. C'est avec<br>insi qu'un a<br>e d'architec | e la maquette<br>plaisir que je<br>bonnement<br>ture |     |
|                                                                         |                                                                                       |                                                                                                    |                                                              |                                                      | -   |

Notez que pour accéder aux ouvrages d'Antidote vous devez d'abord ouvrir une fenêtre de courriel.

# Comment utiliser Antidote avec Microsoft PowerPoint 2007 ou 2010 ?

Pour les versions antérieures à PowerPoint 2007, voir ∋cette page.

#### Accès aux ouvrages

#### Installation

L'installation dans PowerPoint s'effectue automatiquement lors de l'installation d'Antidote. Placez votre sélection (voir ci-dessous), puis appelez les ouvrages d'Antidote par l'onglet Antidote qui se trouve en haut et à droite de la fenêtre de PowerPoint.

Vous pouvez aussi utiliser le menu contextuel en faisant un clic-droit.

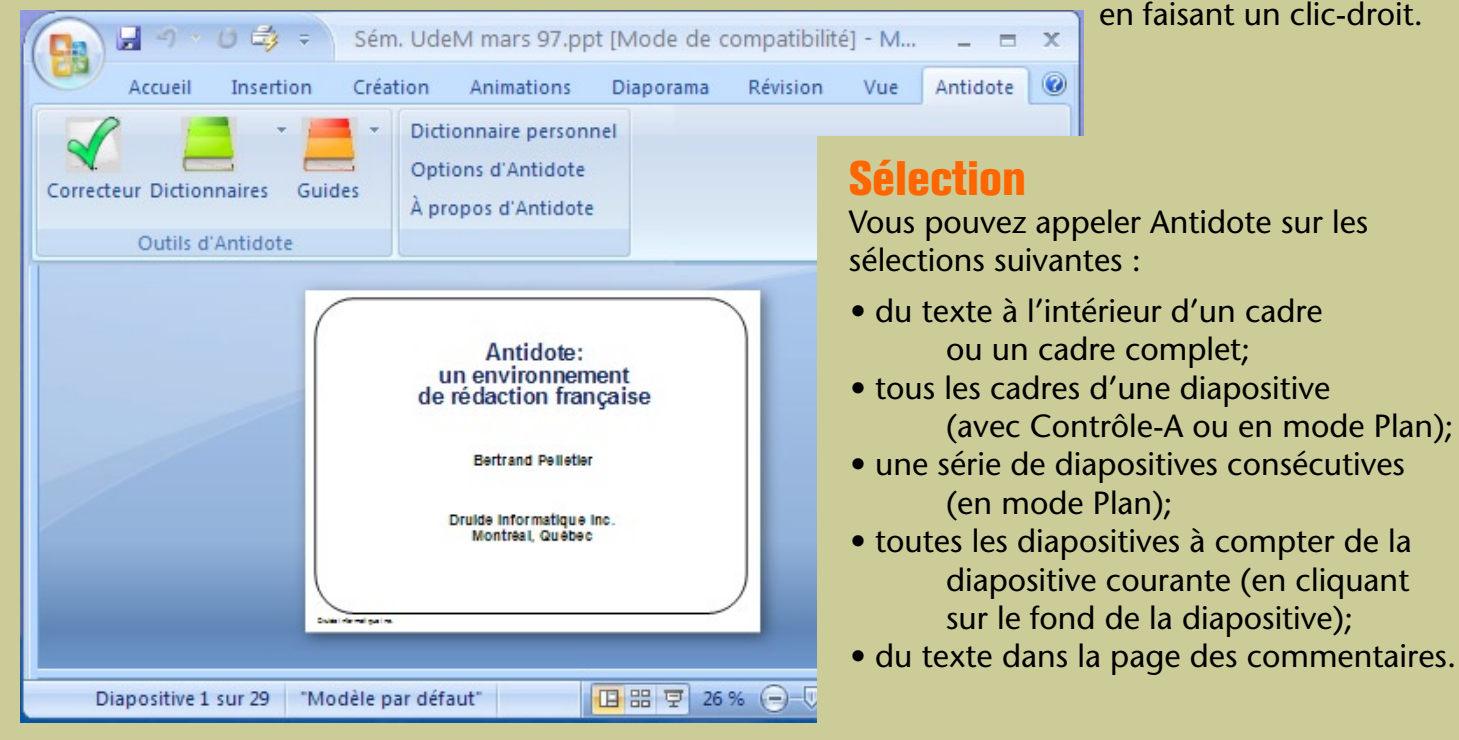

# Comment utiliser Antidote avec Microsoft Excel 2007 ou 2010 ?

Pour les versions antérieures à Excel 2007, voir ⊖cette page.

#### Installation

L'installation dans Excel s'effectue automatiquement lors de l'installation d'Antidote.

### Accès aux ouvrages d'Antidote

Sélectionnez les cellules désirées, puis appelez les ouvrages d'Antidote par l'onglet Antidote qui se trouve en haut et à droite de la fenêtre d'Excel. Vous pouvez aussi utiliser le menu contextuel en faisant

un clic-droit.

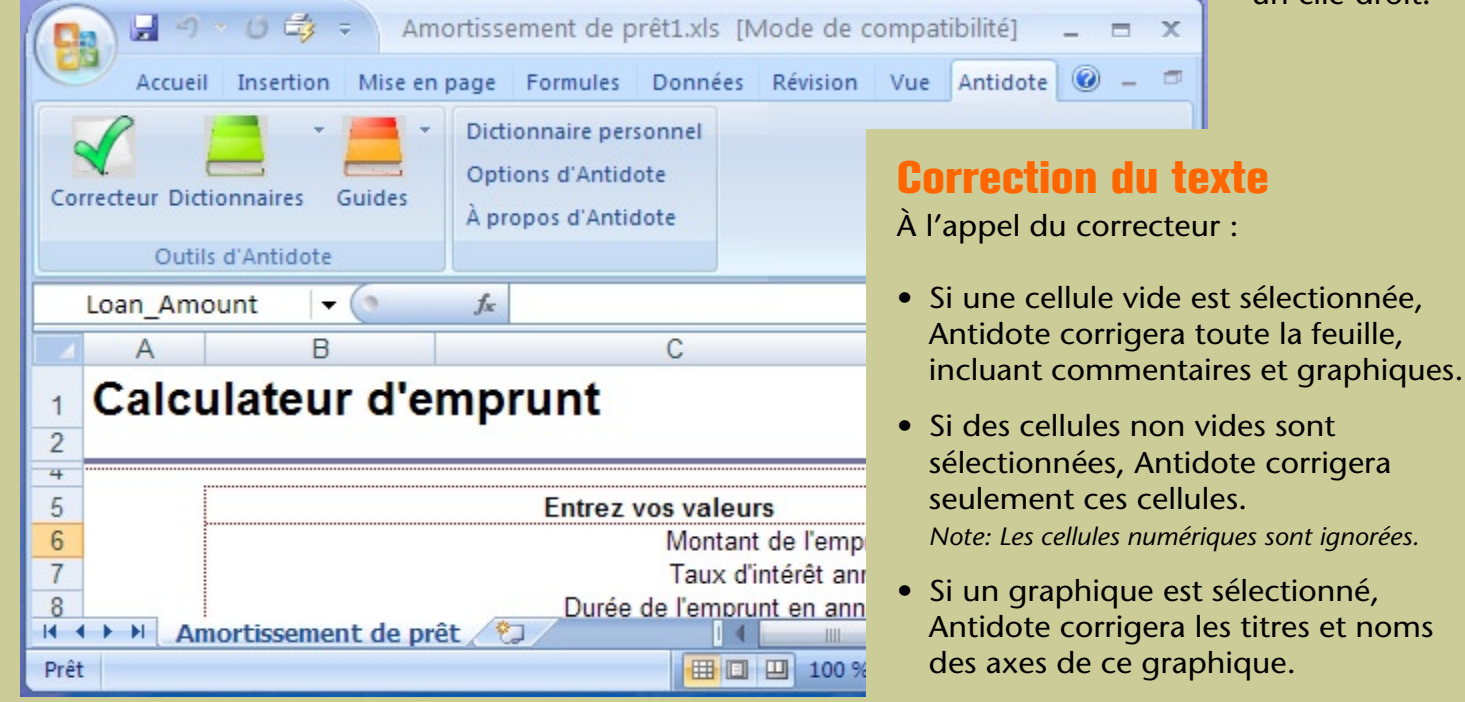

# **Comment déplacer la barre d'outils dans Microsoft Word XP ou 2003 ?**

Antidote s'intègre à Microsoft Word depuis 2002(XP). Pour Word 2007 ou 2010, voir ⊖cette page.

Pour déplacer la barre d'outils d'Antidote, cliquez sur le fond gris de la barre d'outils d'Antidote et faites-la glisser dans la direction désirée.

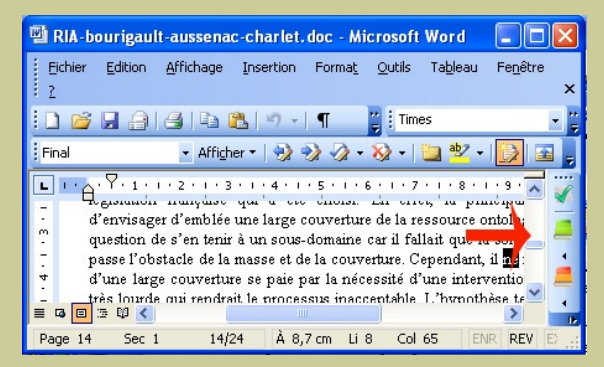

En colonne à droite.

Notez que l'intégration d'Antidote dans Word s'effectue automatiquement lorsque vous installez Antidote sur votre disque dur.

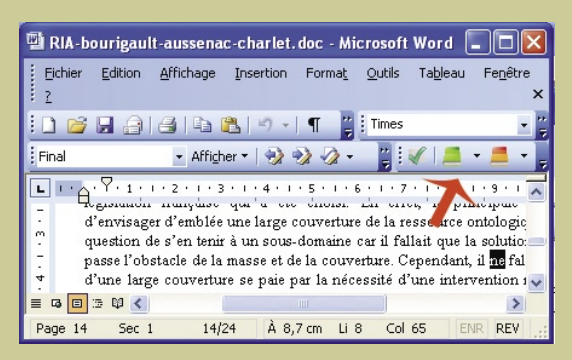

Avec les autres boutons de Word.

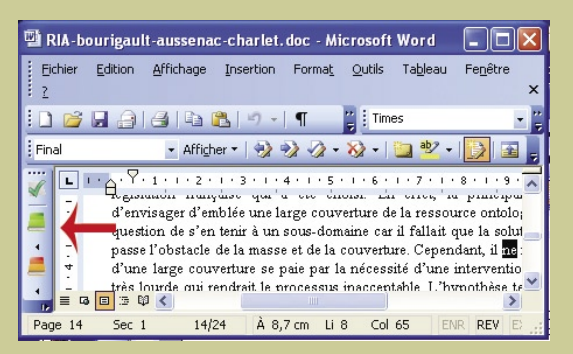

En colonne à gauche.

# **Comment utiliser Antidote avec Microsoft Outlook - éditeur interne ?**

#### Installation

L'installation dans Outlook s'effectue automatiquement lors de l'installation d'Antidote.

## Accès aux ouvrages

Placez le curseur à l'endroit désiré dans le message, puis appelez les ouvrages d'Antidote à l'aide des boutons dans la barre d'outils ou à l'aide des éléments apparaissant dans le menu **Outils**.

| 🖻 Message sans titre                                        | X |
|-------------------------------------------------------------|---|
| Edition Affichage Insertion Format Outils Tableau Fenêtre 2 | × |
| 🗄 🕕 🔫 🔛 🍇 / 😼 📍 🐺 🔛 🎥 🖄 Options 👻 HTML 💽                    |   |
| L1 À                                                        |   |
| (L) Cc                                                      |   |
| Objet :                                                     |   |
| 🗄 🛃 🔺 💦 Times New Roman 🔹 12 🔹 🛓 🖬 G 🖌 🧕                    |   |
| i ≪ I <u>■</u> • <u>■</u> • ,                               |   |
|                                                             | * |
|                                                             | = |
|                                                             | ~ |

Antidote s'intègre à l'éditeur interne d'Outlook depuis 2002(XP). Pour Outlook 2007 ou 2010, voir ⊖cette page.

# **Comment utiliser Antidote avec Microsoft Outlook - éditeur Word ?**

#### Sélectionnez le mode **éditeur** Word dans les options du menu Outils d'Outlook.

| Kemise ud courrier    | Format du courrier                                                             | Orthographe                                                                                                    | Securite                                                                                                    | Autre                                                                                                    |
|-----------------------|--------------------------------------------------------------------------------|----------------------------------------------------------------------------------------------------|----------------------------------------------------------------------------------------------------|----------------------------------------------------------------------------------------------------|
| nessage               |                                                                                |                                                                                                    |                                                                                                    |                                                                                                    |
| électionner un format | pour le courrier sort                                                          | ant et modifier l                                                                                                    | es paramèt                                                                                                    | res avancés.                                                                                                    |
| nvoyer dans ce forma  | at: T                                                                          | exte brut                                                                                                    | -                                                                                                    | •                                                                                                    |
| ZUtiliser Word pour i | modifier des message                                                           | s électroniques                                                                                                    |                                                                                                    |                                                                                                    |
|                       | Paran                                                                          | nètres Opl                                                                                                    | ions intern                                                                                                    | ationales                                                                                                    |
|                       | hessage<br>électionner un format<br>nvoyer dans ce forma<br>Utiliser Word pour | hessage<br>électionner un format pour le courrier sort<br>nvoyer dans ce format :T<br>2 Utillser Word pour modifier des message<br>Baran | hessage<br>électionner un format pour le courrier sortant et modifier l<br>nvoyer dans ce format : Texte brut<br>Utiliser Word pour modifier des messages électroniques<br><u>P</u> aramètres Opt | nessage<br>électionner un format pour le courrier sortant et modifier les paramèt<br>nvoyer dans ce format : Texte brut<br>7 Utiliser Word pour modifier des messages électroniques)<br><u>P</u> aramètres Options intern |

Pour pouvoir utiliser Antidote dans Outlook avec Word, il faut qu'Antidote soit installé dans Word. Cette installation s'effectue automatiquement à l'installation d'Antidote.

# Comment accéder aux ouvrages d'Antidote ?

Dans les logiciels de la suite Office, vous pouvez appeler les ouvrages d'Antidote de trois façons.

#### 1. Barre d'outils

Cliquez sur leur icône dans la barre d'outils.

# Qutils Données Fenêtre 2 \*\* Orthographe... F7 \*\* Bibliothèque de recherche... Alt+Click \*\* Vérification des erreurs... \*\* Antidote - Correcteur Antidote - Dictionnaires

#### Antidote - Guides

#### **3. Menu contextuel**

Faites un clic droit dans le texte pour afficher le menu contextuel, puis sélectionnez le nom de l'ouvrage désiré.

Note: vous pouvez modifier le contenu du menu contextuel; voyez les réglages d'Antidote.

Antidote s'intègre à Microsoft Office depuis 2002(XP). Pour Office 2007 ou 2010, voir ⊖cette page.

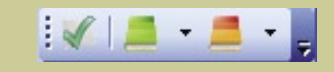

2. Menu Outils Sélectionnez le n

Sélectionnez le nom de l'ouvrage désiré dans le menu **Outils**.

# Comment utiliser Antidote avec Microsoft PowerPoint 2003 ou XP ?

Antidote s'intègre à PowerPoint depuis PowerPoint 2002(XP). Pour PowerPoint 2007 ou 2010, voir ⊖cette page.

#### Installation

L'installation dans PowerPoint s'effectue automatiquement lors de l'installation d'Antidote.

## Accès aux ouvrages

Placez votre sélection (voir ci-dessous), puis appelez les ouvrages d'Antidote par la barre d'outils...

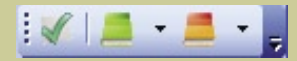

...ou encore par le menu contextuel (clic droit).

### **Sélection**

Vous pouvez appeler Antidote sur les sélections suivantes :

| 💽 м             | icrosof  | t Powerl             | Point - [Pı       | résentatio | n1]  |
|-----------------|----------|----------------------|-------------------|------------|------|
| 2               | Eichier  | Edition              | <u>A</u> ffichage | Insertion  | Form |
|                 | 🚆 🗄 Aria | əl                   | -                 |            |      |
| : S     - 1 - 2 |          | Cliquez<br>Cliquez ; | pour ajoute       | r un titre |      |

- du texte à l'intérieur d'un cadre ou un cadre complet;
- tous les cadres d'une diapositive (avec Contrôle-A ou en mode Plan);
- une série de diapositives consécutives (en mode Plan);
- toutes les diapositives à compter de la diapositive courante (en cliquant sur le fond de la diapositive)
- du texte de la page des commentaires.

# Comment utiliser Antidote avec Microsoft Excel XP ou 2003 ?

Antidote s'intègre à Excel depuis Excel 2002(XP). Pour Excel 2007 ou 2010, voir ⊖cette page.

#### Installation

L'installation dans Excel s'effectue automatiquement lors de l'installation d'Antidote.

# Accès aux ouvrages d'Antidote

Sélectionnez les cellules désirées, puis appelez les ouvrages d'Antidote par la barre d'outils....

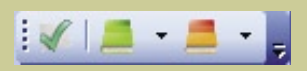

...ou encore par le menu contextuel (clic droit) ou le menu « Outils ».

| Tote                                                                                                    |                                           |                                                                                            |                                                              |                                |
|----------------------------------------------------------------------------------------------------|-------------------------------------------|--------------------------------------------------------------------------------------------|--------------------------------------------------------------|--------------------------------|
| Accueil Incertion Mice en page Form                                                                                        | nules Dannées Révision                    | Affichage Antidote                                                                         | 9 - 0 X                                                      |                                |
| Correcteur Dictornaire person<br>Outos d'Antidote<br>Outos d'Antidote                                                      | nel                                       | MIN > - Correcteur - Antidote<br>Diagnostic Fenétne Aide                                   | - ee                                                         |                                |
| D1 * 🔿 🔏 Les outils                                                                                                    | 100                                       | *                                                                                          | H                                                            |                                |
| 2 A                                                                                                    | Prismes                                   | Détections                                                                                 | Detecti                                                      | ons (120) 🔍                    |
| Nous fesons un gros effort pour rencontrer tout no     Comment allez-vous en ce lundi matin plusieux? P                    | CORRECTION<br>Detections<br>Regroupements | On <u>osait</u> pas espérer une collaboration aussi<br>spontannée.                         | <ul> <li>fesons</li> <li>rencontrer</li> <li>tout</li> </ul> | faisons -<br>atteindre         |
| 4     5 Si vous étes soucieux de la qualité du français da     6     7 Nous vous invitons à notre kiosque les 3, 4 et 5 n; | Moduzteurs     KÉVISION     STATISTIQUES  | Les outils d'Antidote ont été rigoureusement testé<br>tous guatre.                         | cet<br>très                                                  | cette<br>beaucoup<br>faux ami? |
| Montréal, dans le cadre du salon 3.     J     Inous fait plaisir de vous transmettre ci-après un                           | INSPECTION     FAVORIS                    | Déjà, on <u>peus</u> dire sans rougir qu'Artidote est le<br>glus meilleur des correcteurs. | main forte<br>osait                                          | mainforte<br>n'osait           |
| 12 L'innovation et le dévouement dont font preuve les                                                                      |                                           |                                                                                            | - beite                                                      | testés -                       |
| <ol> <li>Bien souvent, nous avons marqué le pas en introd</li> <li>15</li> </ol>                                           | A                                         | 105 pitrases 1844 mots 68 erreurs 60 alertes 0 anit                                        | igüite                                                       | -4                             |
| 16 Comme vous en prendrez connaissance à la lectur                                                                         | re du RBIQ Info, votre asso IN            | lous ne pouvions trouver. Avec la reco. Nous devon                                         | Notre dos 💌                                                  |                                |
| H + F H Texte 12k WIN / 2                                                                                                  |                                           | 14                                                                                         | ×1                                                           |                                |
| Prét                                                                                                    |                                           |                                                                                            | • •                                                          |                                |

#### **Correction du texte**

À l'appel du correcteur :

- Si une cellule vide est sélectionnée, Antidote corrigera toute la feuille, incluant commentaires et graphiques.
- Si des cellules non vides sont sélectionnées, Antidote corrigera seulement ces cellules. Note: Les cellules numériques sont ignorées.
- Si un graphique est sélectionné, Antidote corrigera les titres et noms des axes de ce graphique.

# Comment utiliser Antidote avec Outlook Express ou Windows Mail ?

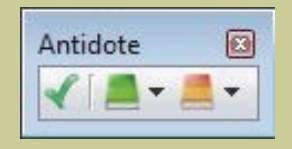

L'affichage de la barre d'outils est géré par l'Agent Antidote.

#### Accès aux ouvrages

Sélectionnez le texte à corriger ou le mot à rechercher, puis appelez les ouvrages d'Antidote par la barre d'outils.

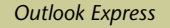

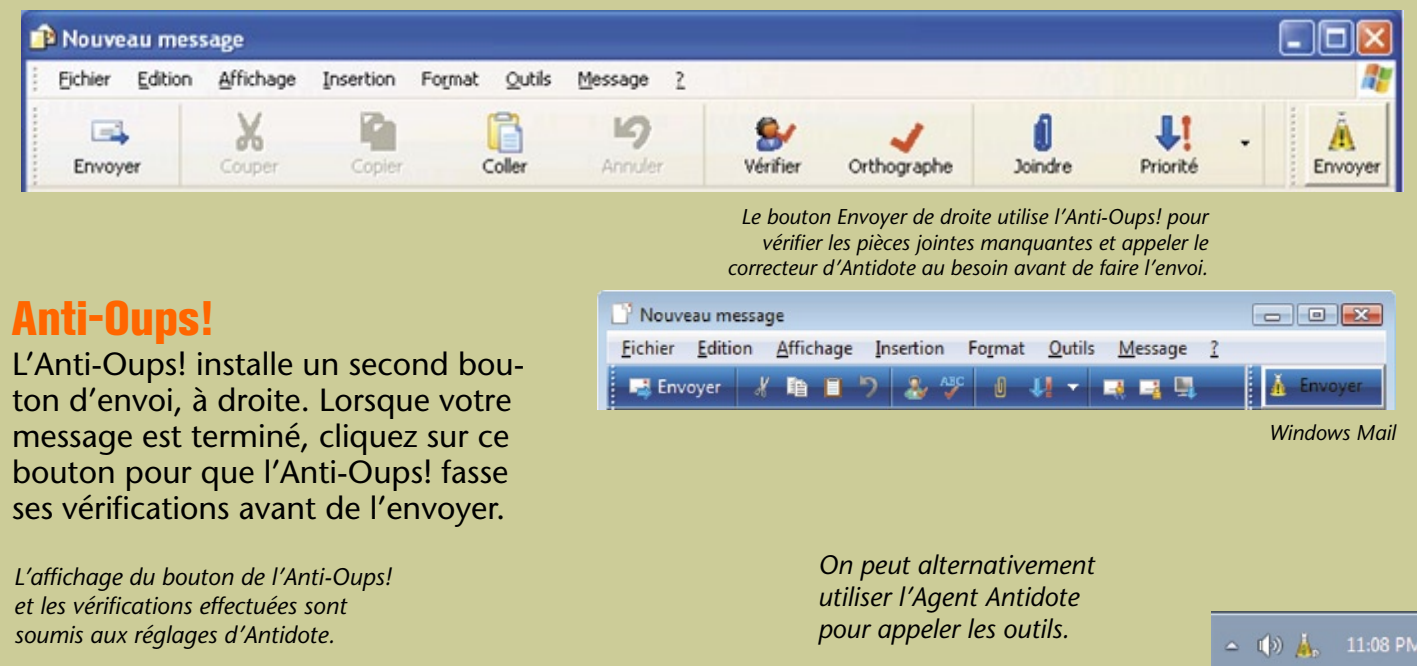

# **Comment utiliser Antidote avec Microsoft Internet Explorer ?**

Les commandes d'Antidote se trouvent dans un menu qui s'affiche en cliquant à droite de la barre d'outils

## Installation

L'installation dans Internet Explorer s'effectue automatiquement à l'installation d'Antidote.

#### Accès aux ouvrages

Sélectionnez le texte à corriger ou le mot à rechercher, puis appelez les ouvrages d'Antidote à l'aide des boutons dans la barre d'outils.

| Internet Explorer                                     |                       |                                |               |
|-------------------------------------------------------|-----------------------|--------------------------------|---------------|
| /points_de_k ♥ ↔ × Live Search                        | • + () T <u>o</u> ol: | <b>₽</b> •<br>₅ • <sup>≫</sup> |               |
| e informatique (page d'accueil) :                     |                       | 0                              | Help 🗸        |
| IOUE INC. [En ligne]. [http://www.druide.com/L(30.a)  | vril                  |                                | Guides        |
| acide into, [En light], [http://www.claide.com/[colar | 211                   | _                              | Dictionnaires |
| s, référence à un Point de langue                     |                       | 10                             | Recherche     |
| IQUE INC. « La légende des chevals », Points de       |                       |                                |               |
| nnel 2003 [http://www.druide.com/                     |                       | >                              |               |
| 😜 Internet                                            | <b>a</b> 100%         | •                              |               |

| Microsoft Internet Expl      | rer                                                                |            |
|------------------------------|--------------------------------------------------------------------|------------|
| Fichier Edition Affichage F  | avoris Outils ?                                                    |            |
| 🚱 Précédente 🝷 💮 🕤           | 🖹 🙆 🏠 🔎 Rechercher 🜟 Favoris 🚱 🔗 - 📚 🚍 🗾 🖌 💻                       |            |
| Adresse 🔄 http://www.mac.com | /WebObjects/Webmail.woa/240/wo/VBVwfGExwMsJuuFhrvNM8g/3.0.7.3.9.16 | ur Liens » |
| To:                          | Quick Addresses                                                    | ~          |
| Cc:                          | Quick Addresses                                                    | ~          |
| Subject:                     | Save a Copy                                                        |            |
|                              |                                                                    |            |
| Bonjour à tous,              |                                                                    | ~          |
| <                            |                                                                    | >          |
| A Cancel                     | 🌍 Internet                                                         |            |

Antidote peut lire et corriger du texte HTML normal, ou encore du texte dans un champ de formulaire, comme dans Gmail, Hotmail, ou le courrier de Yahoo (ci-contre). Certains codes plus complexes peuvent ne pas être bien lus.

# Comment utiliser Antidote avec OpenOffice.org ?

Antidote s'intègre aux modules Writer, Calc, Impress et Draw

# Installation

L'installation se fait manuellement :

Depuis Antidote, ouvrez le menu Aide > Installation dans vos logiciels...
Suivez les instructions contenues dans le dossier OpenOffice.org.

#### Accès aux ouvrages

Placez le curseur à l'endroit désiré dans le document, puis appelez les ouvrages d'Antidote à l'aide des boutons dans la barre d'outils, du menu Antidote ou du menu contextuel.

Antidote - Correcteur

Mau

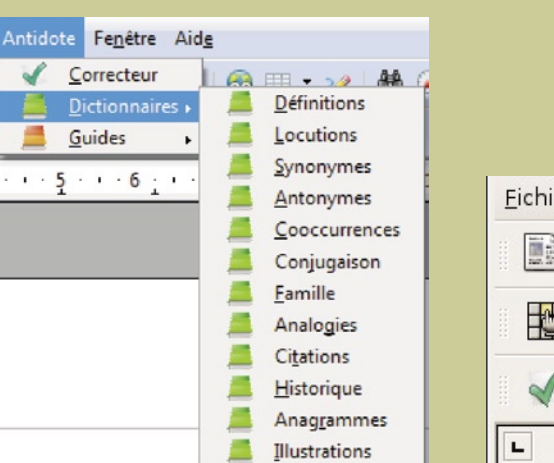

Eichier Éditer Afficher Ins

Antidote - Dictionnaires

Les ouvrages d'Antidote dans le menu contextuel

Note : vous pouvez modifier le contenu du menu contextuel; voyez les réglages d'Antidote.

Le menu Antidote

La barre d'outils d'Antidote

# **Comment utiliser Antidote avec StarOffice ?**

Antidote s'intègre aux modules Writer, Calc, Impress et Draw de StarOffice 8 et 9.

# Installation

L'installation se fait manuellement :

- Depuis Antidote, ouvrez le menu Aide > Installation dans vos logiciels...
  Suivez les instructions contenues dans
- le dossier StarOffice.

# Accès aux ouvrages

Sélectionnez le texte à corriger ou le mot à rechercher, puis appelez les ouvrages d'Antidote avec

- les boutons dans la barre d'outils,
- le menu contextuel (clic droit), ou
- le menu Antidote.

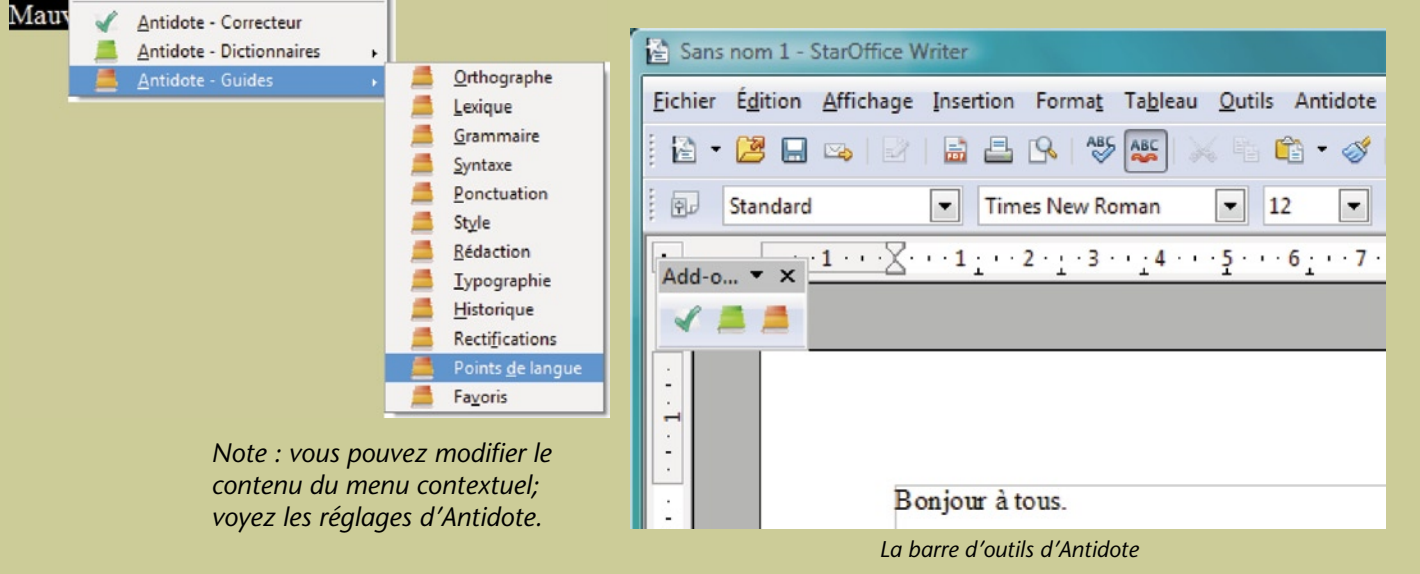

Les ouvrages d'Antidote dans le menu contextuel

# **Comment utiliser Antidote avec** WordPerfect ?

#### Accès aux ouvrages

Placez le curseur à l'endroit désiré dans le document, puis appelez les ouvrages d'Antidote de l'une de ces deux façons :

# ▶ Eichier Édition Affichage Ir ▶ ♣ ➡ ✔ ♣ ▲

Cliquez sur une icône dans la barre d'outils...

Un document WordPerfect est composé de plusieurs structures dont le corps du texte et différents types d'en-têtes et de pieds de pages. Il faut lancer le correcteur séparément sur chaque structure que vous voulez corriger. ...ou sélectionnez le nom de l'ouvrage d'Antidote désiré dans le menu **Outils**. Antidote s'intègre à WordPerfect X3, X4 et X5

#### Installation

L'installation dans WordPerfect s'effectue automatiquement lors de l'installation d'Antidote.

# Outils Fenêtre Aide Correcteur d'orthographe... Ctrl+F1 Grammatik... Alt+Maj+F1 Dictionnaire des synonymes... Alt+F1 Dictionnaire... Alt+Ctrl+F1

#### Antidote - Correcteur

Antidote - Dictionaires

Antidote - Guides

#### Correction repide

Vous pouvez choisir les commandes d'Antidote qui apparaissent dans le menu Outils; voyez les réglages d'Antidote.

# **Comment utiliser Antidote avec InDesign ?**

Antidote s'intègre à InDesign CS2, CS3, CS4 et CS5

# **Correction du texte**

Appelez le correcteur par le menu Antidote.

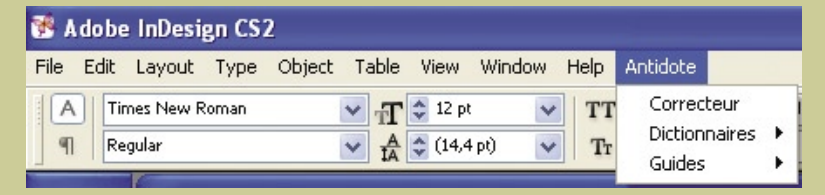

- Si une partie du texte est sélectionnée, Antidote ne corrige que cette partie.
- Si le curseur est dans un bloc de texte, la correction débute à la phrase où se trouve le curseur et continue jusqu'à la fin du bloc.
- Si aucun bloc de texte n'est sélectionné, Antidote corrige le document au complet.

## Accès aux dictionnaires et guides

Pour accéder aux dictionnaires et guides d'Antidote, sélectionnez le mot à rechercher et appelez l'ouvrage voulu par le menu **Antidote** ou par le menu contextuel.

| D Modifier en mode éditeur | Ctrl+Y                       |
|----------------------------|------------------------------|
| InCopy                     | •                            |
| Convertir en note          |                              |
| Antidote                   | ► Correcteur                 |
| Le menu contextuel d'Anti  | dote Dictionnaires<br>Guides |

# **Processus de correction**

Antidote affiche tous les blocs de texte corrigés en séquence.

# Comment utiliser Antidote avec InCopy ?

Antidote s'intègre à InCopy CS3, CS4 et CS5

# **Correction du texte**

Appelez le correcteur par le menu Antidote ou le menu contextuel.

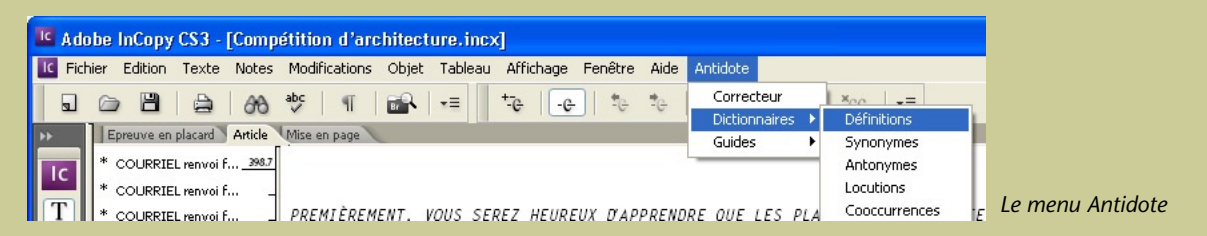

- Si une partie du texte est sélectionnée, Antidote ne corrige que cette partie.
- S'il n'y a pas de sélection, Antidote corrige le document au complet.

| 970.2                                                                          | Annuler Extraire<br>Convertir en note |                                       | Le menu contextuel |
|--------------------------------------------------------------------------------|---------------------------------------|---------------------------------------|--------------------|
| _ PUISQUE VOUS AVEZ OPTÉ POUR L'OPTIC<br>_ PLUS QU'À VÉRIFIÉ SI VOTRE MAQUETTÉ | Antidote                              | Correcteur<br>Dictionnaires<br>Guides |                    |
| nterligne simple 💌 🛔 🗐 🔫 🗉                                                     | :- M:323 C:2050 P:-                   | E INFORMATION                         |                    |

### Accès aux dictionnaires et guides

Pour accéder aux dictionnaires et guides d'Antidote, sélectionnez le mot à rechercher dans votre document et appelez l'ouvrage voulu par le menu Antidote ou le menu contextuel.

# **Comment utiliser Antidote avec Illustrator ?**

#### Antidote s'intègre à Illustrator CS2, CS3, CS4 et CS5

# **Correction du texte**

Pour corriger, sélectionnez «Antidote - Correcteur» dans le menu Édition.

- Si une partie du texte est sélectionnée, Antidote ne corrige que cette partie.
- Si le curseur est dans un bloc de texte, la correction débute à la phrase où se trouve le curseur et continue jusqu'à la fin du bloc.
- Si aucun bloc de texte n'est sélectionné, Antidote corrige le document au complet.

## Processus de correction

Antidote affiche tous les blocs de texte corrigés en séquence.

#### Objet Texte Sélection Filtre Effet A Edition Ctrl+Z Annuler Rétablin Maj+Ctrl+Z Ctrl+X Couper Ctrl+C Copier Ctrl+V Coller Coller devant Ctrl+F Coller derrière Ctrl+B Effacer Rechercher et remplacer... Poursuivre la recherche Orthographe... Ctrl+I Modifier le dictionnaire personnalisé... Utiliser comme motif... Modifier l'original Antidote - Correcteur Antidote - Dictionnaires Antidote - Guides

### Accès aux dictionnaires et guides

Pour accéder aux dictionnaires et guides, sélectionnez le mot à rechercher dans votre illustration et appelez l'ouvrage voulu par le menu Édition.

Vous pouvez choisir les commandes d'Antidote qui apparaissent dans le menu Édition; voyez les réglages d'Antidote. Comment utiliser Antidote avec Firefox, Thunderbird, Eudora OSE, Postbox ou Postbox Express ?

Organize 👻 🔠 Views 👻 🚱 Burn

penOffice... StarOffice

Date modified

Firefox

5 items

« Installation dans vos logiciels > - 4 Search

Thunderbird,

DossierDr.

Type

### Installation

L'installation se fait manuellement :

- Depuis Antidote, ouvrez le menu Aide > Installation dans vos logiciels...
- Suivez les instructions contenues dans le dossier Firefox, Thunderbird, Eudora ou Postbox.

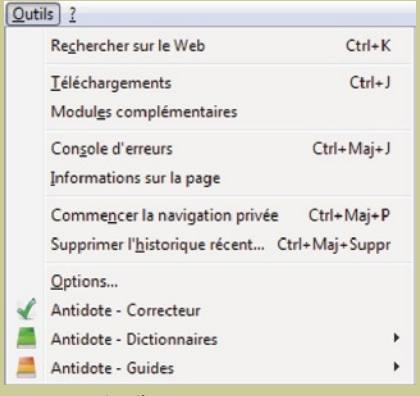

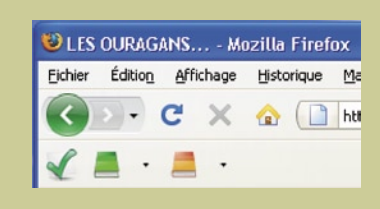

Q

0

Vous pouvez déplacer la barre d'outils à l'aide du menu Affichage > Barre d'outils > Personnaliser...

## Accès aux ouvrages

Sélectionnez le texte à corriger ou le mot à rechercher, puis appelez les ouvrages d'Antidote avec

- les boutons dans la barre d'outils,
- le menu contextuel (clic droit),
- ou le menu Outils.

Le menu contextuel et la barre d'outils (à son emplacement après l'installation)

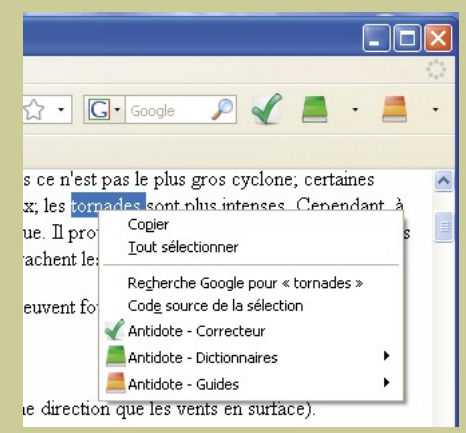

Le menu Outils

# Comment utiliser Antidote avec Google Chrome ?

# Installation

L'installation se fait manuellement :

- Depuis Antidote, ouvrez le menu
   Aide > Installation dans vos logiciels...
   Suivez les instructions contenues dans
- Suivez les instructions contenues dans le dossier GoogleChrome.

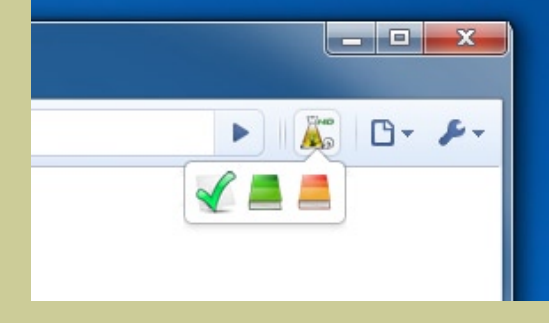

Barre d'outils

# Accès aux ouvrages d'Antidote

- Sélectionnez le texte à corriger ou le mot à rechercher.
- Ensuite, cliquez sur l'icône d'Antidote pour faire apparaitre la barre d'outils.
- Puis, cliquez sur le bouton correspondant à l'ouvrage désiré.

# **Comment utiliser Antidote avec GroupWise ?**

Antidote s'intègre à GroupWise 6.5, 7 et 8

# Accès aux ouvrages

Sélectionnez le texte à corriger ou le mot à rechercher, puis appelez les ouvrages d'Antidote avec

- les boutons de la barre d'outils,
- le menu Outils, ou
- le menu contextuel (clic droit).

Le menu contextuel n'est pas présent dans l'éditeur HTML.

Vous pouvez choisir les commandes d'Antidote qui apparaissent dans le menu Outils et le menu contextuel; voyez les réglages d'Antidote.

| quest | 040.0                    |   |
|-------|--------------------------|---|
|       | Supprimer                |   |
|       | Police                   | ٠ |
|       | Correcteur d'orthographe |   |
|       | Antidote - Correcteur    |   |
|       | Antidote - Dictionnaires |   |
|       | Antidote - Guides        |   |

Le menu contextuel

| Outils | Fenêtre      | Aide                            |         |
|--------|--------------|---------------------------------|---------|
| Cor    | recteur d'o  | rthographe                      | Ctrl+F1 |
| Cor    | rection rap  | ide                             |         |
| Lan    | gue des ou   | tils d'aide à la rédact         | ion     |
| Ges    | tion du cou  | ırrier indésirable              |         |
| Règ    | iles         |                                 |         |
| Rec    | hercher      |                                 | Ctrl+F  |
| Plag   | jes disponil | oles                            |         |
| Enr    | oute         |                                 |         |
| Opé    | érations su  | <sup>,</sup> une masse de docur | ments   |
| Exé    | cuter le sci | ript                            |         |
| Ant    | idote - Cor  | recteur                         |         |
| Ant    | idote - Dict | ionnaires                       |         |
| Ant    | idote - Guid | les                             |         |

Le menu Outils

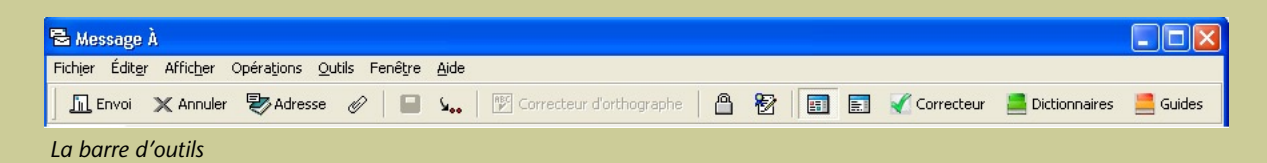

# **Comment utiliser Antidote avec** Windows Live Mail ?

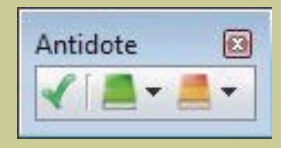

L'affichage de la barre d'outils est géré par l'Agent Antidote.

# Accès aux ouvrages

Placez le curseur à l'endroit désiré dans le document, puis appelez les ouvrages d'Antidote à l'aide des boutons dans la barre d'outils.

> L'affichage de la barre d'outils d'Antidote est géré par l'Agent Antidote.

### **Anti-Oups!**

L'Anti-Oups! installe son bouton d'envoi dans le coin supérieur gauche. Lorsque votre message est terminé, cliquez sur ce bouton pour que l'Anti-Oups! fasse ses vérifications avant de l'envoyer.

L'affichage du bouton de l'Anti-Oups! et les vérifications effectuées sont soumis aux réglages d'Antidote. Le bouton Envoyer à gauche du menu Fichier utilise l'Anti-Oups! pour vérifier les pièces jointes manquantes et appeler le correcteur d'Antidote au besoin avant de faire l'envoi.

| Envoyer     | Fichier Edition Affichage Insertion Format Outils ? | Locutions<br>Synonymes     |
|-------------|-----------------------------------------------------|----------------------------|
| A:          |                                                     | Antonymes<br>Cooccurrences |
| Cc:         |                                                     | Conjugaison                |
| Cci:        |                                                     | Famille                    |
| Objet :     | Masquer Cc & Cci                                    | Citations                  |
| A]B Format  | Ajouter des photos 🔤 Disposition                    | Historique<br>Anagrammes   |
| 🕑 = 🛛 Papie | r à lettres • Calibri • 12 • G I S 🛆 • 🐇 🖻 🍎 »      | Illustrations              |
| /oici mon ( | document joint.                                     |                            |
|             |                                                     |                            |

La barre d'outils d'Antidote

On peut alternativement utiliser l'Agent Antidote pour appeler les outils.

🔺 🏟 📥 🛛 11:08 PM

Utiliser l'Agent Antidote ⊃

# **Comment utiliser Antidote avec** WebCreator ?

### Accès aux ouvrages

Sélectionnez le texte à corriger ou le mot à rechercher, puis appelez les ouvrages d'Antidote avec

- les boutons de la barre d'outils, ou
- le menu Outils.

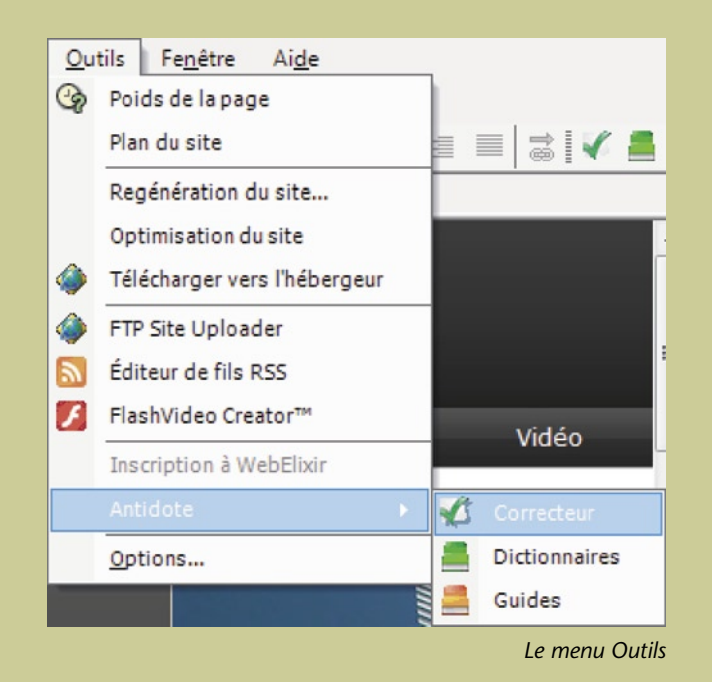

#### La barre d'outils d'Antidote

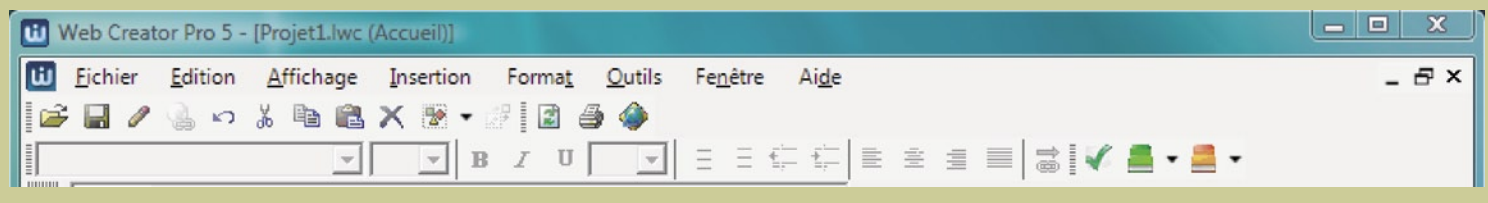

# **Comment utiliser Antidote avec d'autres logiciels ?**

# **1. L'Agent Antidote**

L'Agent Antidote est une petite application qui s'installe près de l'horloge Windows. L'Agent permet l'intégration d'Antidote dans plusieurs logiciels dont Outlook Express, WordPad et Notepad.

En savoir plus sur l'Agent Antidote...

#### 2. Glisser-poser

Faites glisser le texte à corriger ou le mot à rechercher directement dans les ouvrages d'Antidote.

En savoir plus sur le glisser-poser...

## **3. Copier-coller**

Utilisez le presse-papiers pour transmettre le texte à corriger ou le mot à rechercher à Antidote.

C En savoir plus sur le copier-coller...

# Comment utiliser l'Agent Antidote ?

1

L'Agent Antidote s'installe près de l'horloge de Windows.

- Cliquez avec le **bouton droit** de la souris sur l'icône de l'Agent; un menu s'ouvre pour vous donner accès aux ouvrages d'Antidote.
  - Pour accéder aux ouvrages à partir de WordPad ou de Notepad, placez votre curseur ou faites une sélection à l'endroit désiré, puis appelez les ouvrages à l'aide de l'Agent.

Notez que vous pouvez aussi utiliser l'Agent pour appeler les ouvrages à partir des logiciels possédant déjà une barre de boutons pour Antidote. 🔺 🏟 👗 🛛 11:08 PM

| Correcteur                     |
|--------------------------------|
| Dictionnaires •                |
| Guides •                       |
| Document vierge                |
| Dictionnaire personnel         |
| Options •                      |
| Aide 🕨                         |
| Cacher les fenêtres d'Antidote |
| Cacher l'Agent Antidote        |
| Barre d'Antidote inaccessible  |
| Quitter Antidote               |
| <u>Å</u> () 22:15              |

Vous pouvez choisir les commandes d'Antidote qui apparaissent dans le menu; voyez les réglages d'Antidote.

# **Comment glisser-poser entre votre application et Antidote ?**

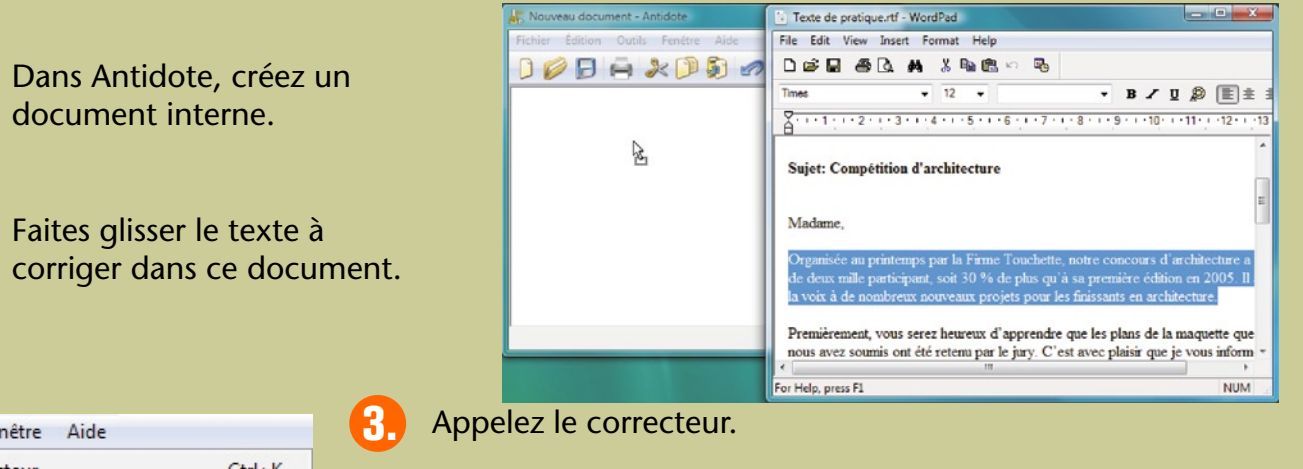

| Outils Fenêtre Aide |                        |        |  |  |  |  |
|---------------------|------------------------|--------|--|--|--|--|
| 1                   | Correcteur             | Ctrl+K |  |  |  |  |
|                     | Dictionnaires          | •      |  |  |  |  |
|                     | Guides                 | •      |  |  |  |  |
| -                   | Dictionnaire personnel | Ctrl+U |  |  |  |  |
| 0 1                 | Options                | Ctrl+R |  |  |  |  |

Glissez le texte corrigé vers votre document initial. (Attention, certains formatages peuvent être perdus.)

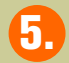

4.

Pour les autres ouvrages, faites glisser le mot à rechercher sur le dictionnaire désiré ou dans la vedette.

# **Comment copier-coller entre votre application et Antidote ?**

| Édition Outils Fenêtre |                   | Aide   |
|------------------------|-------------------|--------|
| n                      | Annuler           | Ctrl+Z |
| 0                      | Rétablir          | Ctrl+Y |
| ×                      | Couper            | Ctrl+X |
|                        | Copier            | Ctrl+C |
| ۵                      | Coller            | Ctrl+V |
|                        | Sélectionner tout | Ctrl+A |
|                        | Rechercher        | Ctrl+F |

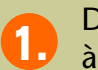

Dans votre application, sélectionnez le texte à corriger, puis copiez-le dans le presse-papiers.

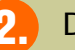

Dans Antidote, créez un document interne.

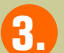

Collez le texte à corriger dans ce document.

Appelez le correcteur.

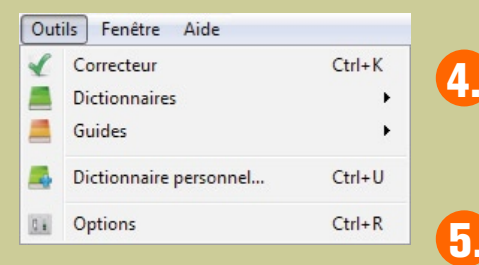

La correction terminée, copiez le texte corrigé vers votre document initial. (Attention, certains formatages peuvent être perdus.)

# Où trouver de l'information complémentaire sur Antidote ?

# Le menu Aide

Le menu Aide d'Antidote donne accès à plusieurs références intéressantes (dont le présent document). En particulier :

**Posologie.pdf** – Le guide d'utilisation d'Antidote. Il contient une présentation détaillée de chaque ouvrage et de son utilisation.

**Raccourcis-clavier** – Ce document contient les principaux raccourcis-clavier propres à Antidote.

**Foire aux questions (FAQ)** – La foire aux questions (menu Aide > Questions) se trouve sur le site web de Druide et contient les réponses aux questions les plus fréquemment posées.

## Notre site Web http://www.antidote.info

Antidote et Anti-Oups! sont des marques de commerce de Druide informatique inc. – © Copyright 2010, Druide informatique inc. Tous droits réservés. Tous les autres produits mentionnés sont des marques de commerce de leur propriétaire respectif.